achat**public**.COM

# MANUEL D'INSTALLATION DES PRE REQUIS TECHNIQUES

# SALLE DES MARCHES V.7

Netscape 7.2 / Windows XP

# SOMMAIRE

| 1. INTR   | ODUCTION                                                                  | 3    |
|-----------|---------------------------------------------------------------------------|------|
| 2. Config | guration Requise                                                          | 3    |
| 1.1 C     | Configuration du poste de travail                                         | 3    |
| 1.2 C     | Configuration du navigateur Internet                                      | 3    |
| 3. INSTA  | ALLATION DES PRE REQUIS A PARTIR DU CD ROM                                | 4    |
| 3.1 E     | Environnement d'exécution Java                                            | 5    |
| 3.2 L     | Logiciel de chiffrement / déchiffrement "ActivCard Gold 2.3.1"            | 7    |
| 3.3 P     | Pilote (driver) de votre support de déchiffrement                         | . 11 |
| 3.3.1     | Pilote de la clé USB, si vous disposez d'une clé USB de déchiffrement     | . 11 |
| 3.3.2     | Pilote du lecteur de carte, si vous disposez d'une carte de déchiffrement | .13  |
| 3.4 C     | Certificats                                                               | . 15 |
| 3.4.1     | Certificats achatpublic.com                                               | . 15 |
| 3.4.2     | Certificat de la clé                                                      | . 17 |
| 3.5 A     | Applet APC (installation automatique)                                     | . 19 |
| 4. CHEC   | CK LIST : VERIFICATION DE L'INSTALLATION DES PRE REQUIS                   | . 19 |

### 1. INTRODUCTION

L'utilisation de la plate-forme de dématérialisation achatpublic.com nécessite l'installation préalable de pré-requis technique sur votre poste de travail. Le présent manuel d'installation vous explique pas à pas comment installer ces pré-requis et comment vérifier la bonne installation de ces pré-requis avant tout accès à la plate-forme achatpublic.com.

Notre service support client se tient à votre disposition, si nécessaire, pour vous guider dans cette phase d'installation au n° Azur  $0\,810\,272\,787$  (prix d'un appel local, France métropolitaine).

### 2. CONFIGURATION REQUISE

## 1.1 Configuration du poste de travail

Configuration requise de votre poste de travail

Système d'exploitation : Windows 98 et plus (Mac OS X en cours de validation) Processeur : Pentium 166 Mhz ou plus. RAM : 32 Mo ou plus Navigateur Internet : Internet Explorer 6.0 ou plus, Mozilla 7.3.1, Netscape 7.2 Accès réseau : il faut que les connexions https vers Internet soient possibles à partir du poste client. Si le poste client doit passer par un serveur proxy, celui-ci doit répondre aux caractéristiques suivantes :

- configuration manuelle (pas de script de configuration automatique),
- pas d'authentification, ou bien authentification par couple (identifiant, mot de passe).
- Port 80 ouvert (entrant/sortant)

# 1.2 Configuration du navigateur Internet

Votre navigateur doit accepter les cookies.

Ouvrez une fenêtre de votre navigateur

Dans la barre des tâches cliquez sur « Tools », « Cookies Manager », « Use Default Cookie Permissions»

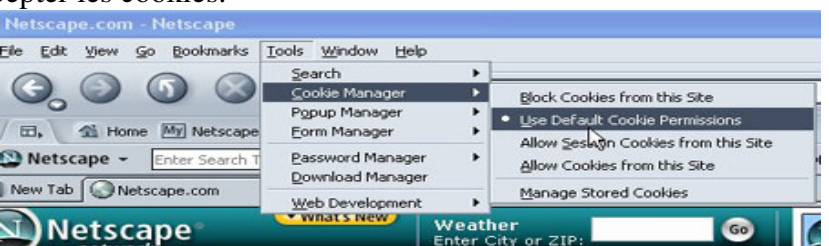

## 3. INSTALLATION DES PRE REQUIS A PARTIR DU CD ROM

Afin de bénéficier des services de dématérialisation des Marchés Publics proposés par achatpublic.com, il est nécessaire d'installer les prés requis techniques suivants :

- l'environnement d'exécution Java
- le logiciel de déchiffrement ActivCard Gold 2.3.1
- le pilote de votre support de déchiffrement (pilote variable selon le support : clé, carte ou disquette)
- les certificats achatpublic.com et le certificat du support de chiffrement

NB : l'application achatpublic.com s'installe automatiquement lors de votre premier accès à la salle des marchés.

L'installation des pré-requis peut s'effectuer à partir du :

- site achatpublic.com <a href="http://www.achatpublic.com/appli\_apc/applet\_install\_prerequis">http://www.achatpublic.com/appli\_apc/applet\_install\_prerequis</a>

- CD installation

Nous allons installer les pré-requis à partir du CD d'installation fourni.

# 3.1 Environnement d'exécution Java

Cet environnement permet d'exécuter les applications proposées par achatpublic.com

Introduisez le CD Rom « Pack découverte » dans votre lecteur de Cd Rom. Le menu du disque doit se lancer automatiquement. Si ce n'est pas le cas procédez aux opérations suivantes :

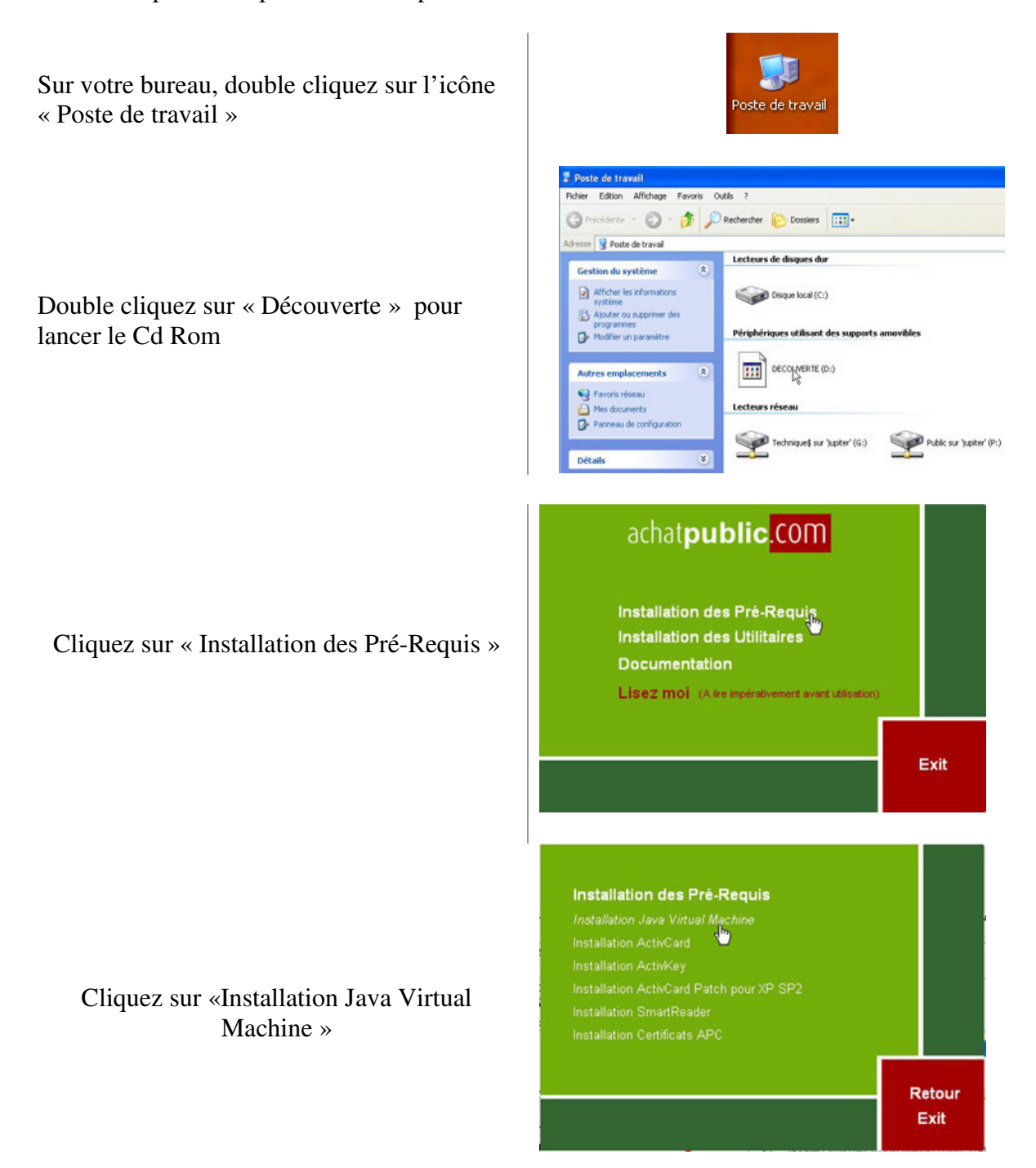

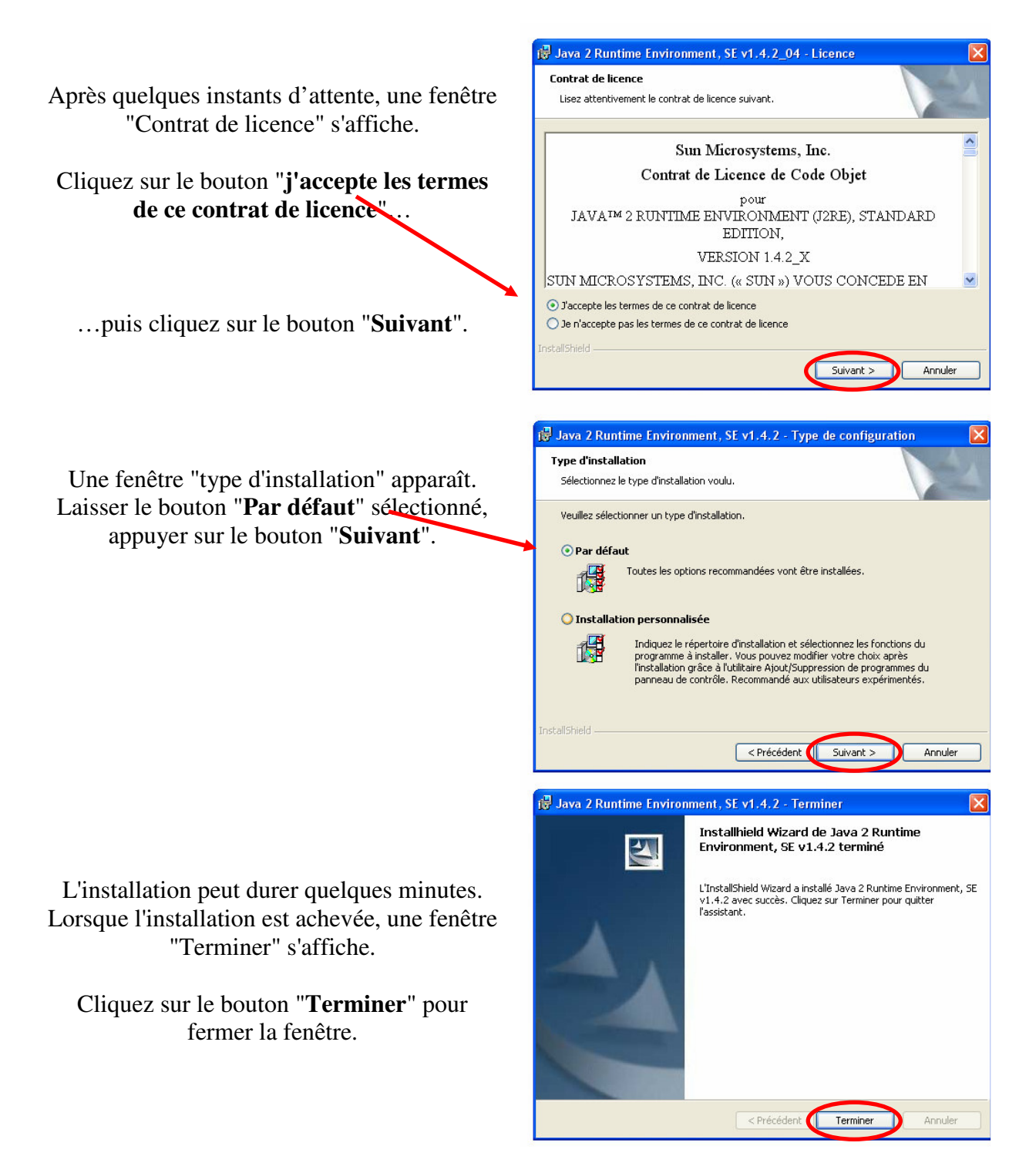

Vérifiez que l'environnement d'exécution Java est installé avec une bonne version : dans le répertoire c:\Program Files\Java, il ne doit exister que des répertoires nommés j2re1.4.2 ou j2re1.4.2\_XX (par exemple (j2re1.4.2\_04).

L'installation de l'environnement d'exécution java est alors achevée.

# 3.2 Logiciel de chiffrement / déchiffrement "ActivCard Gold 2.3.1"

Ce logiciel vous permet de chiffrer / déchiffrer les plis ;

Ouvrez le CD Rom, cliquez sur « Installation des Pré-Requis »

| Inst  | allation de     | es Pré-Req        | uis             |             |   |               |
|-------|-----------------|-------------------|-----------------|-------------|---|---------------|
| Insta | Ilation Java V  | /irtual Machin    |                 |             |   |               |
| Inst  | allation Acting | Card              |                 |             |   |               |
| Insta | Ilation Active  | )<br>(ey          |                 |             |   |               |
| Insta | Ilation ActivC  | ard Patch po      | ur XP SP2       |             |   |               |
| Insta | llation Smart   | Reader            |                 |             |   |               |
| Insta | Ilation Certifi | cats APC          |                 |             |   |               |
|       |                 |                   |                 |             |   |               |
|       |                 |                   |                 |             | R | etour<br>Exit |
|       |                 | Cond              |                 |             |   |               |
|       | A               | <b>tivCar</b>     | ď               |             |   |               |
|       | A               | ctivCard Go       | d Version 2.3.1 | S. Constant |   | /             |
|       |                 | Install Product   |                 |             |   |               |
|       |                 | View Documentatio | on              |             |   |               |
|       |                 | Browse CD-ROM     |                 |             |   |               |
| •     |                 |                   |                 |             |   |               |
|       |                 |                   |                 |             |   |               |

Exit

Cliquez sur « Installation ActivCard »

Cliquez sur "Install Product".

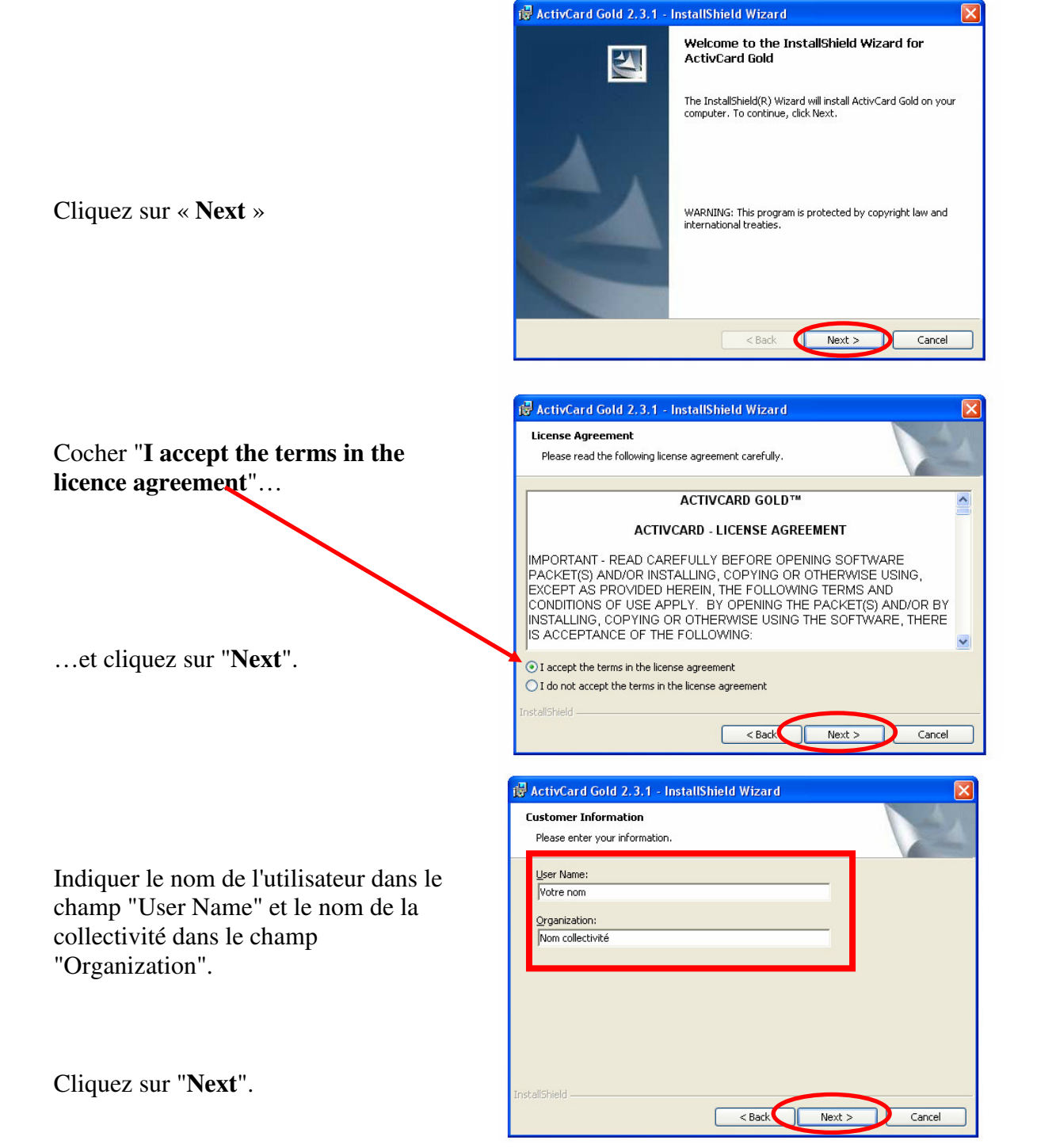

- 8 -

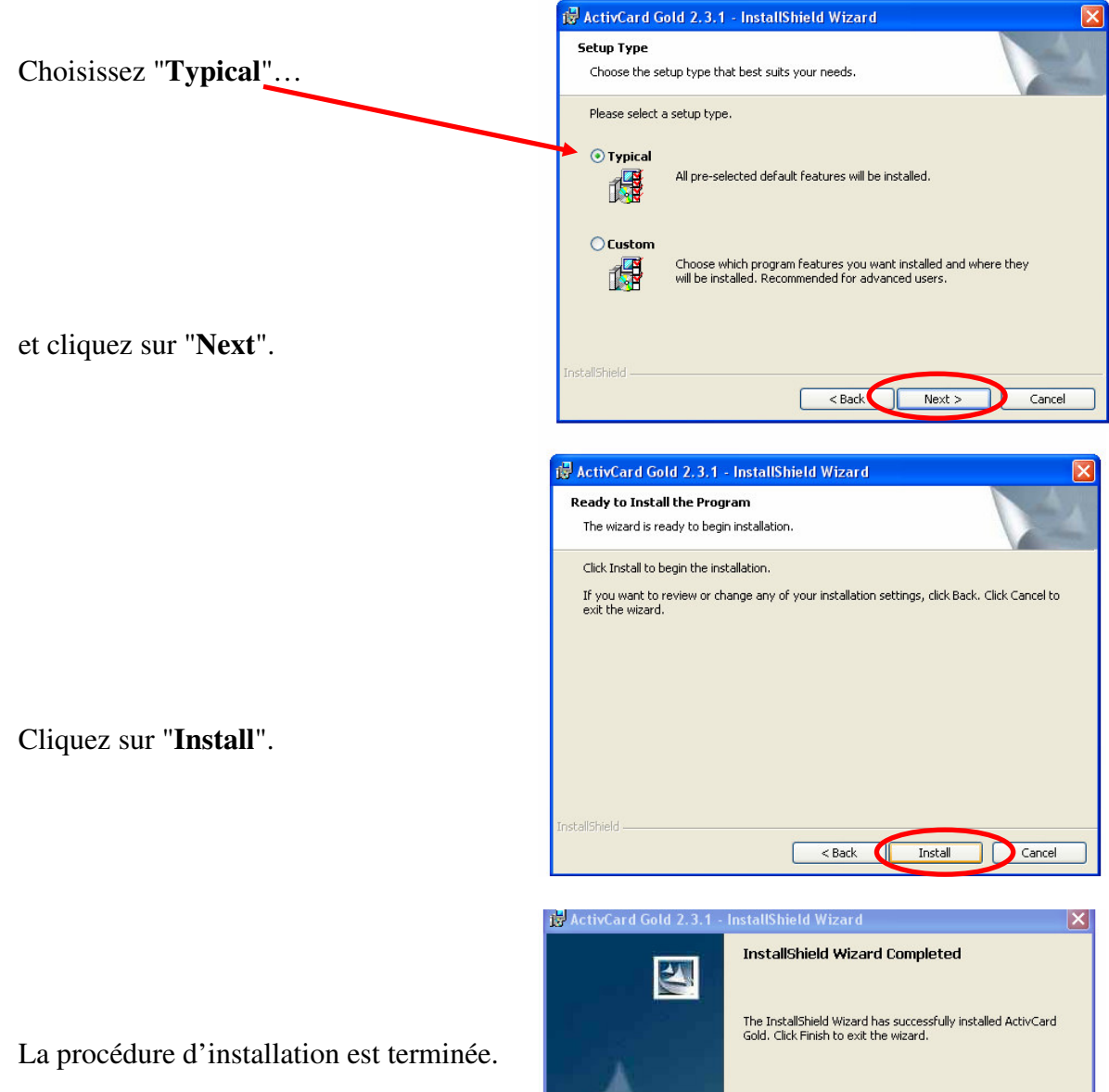

Cliquez sur "**Finish**" et fermer le fichier "readme.txt" s'il est ouvert.

Un message vous avertit qu'il faut redémarrer votre ordinateur afin de tenir compte des nouveaux paramètres.

Cliquez sur le bouton "**Yes**" pour effectuer le redémarrage si vous souhaitez l'effectuer immédiatement.

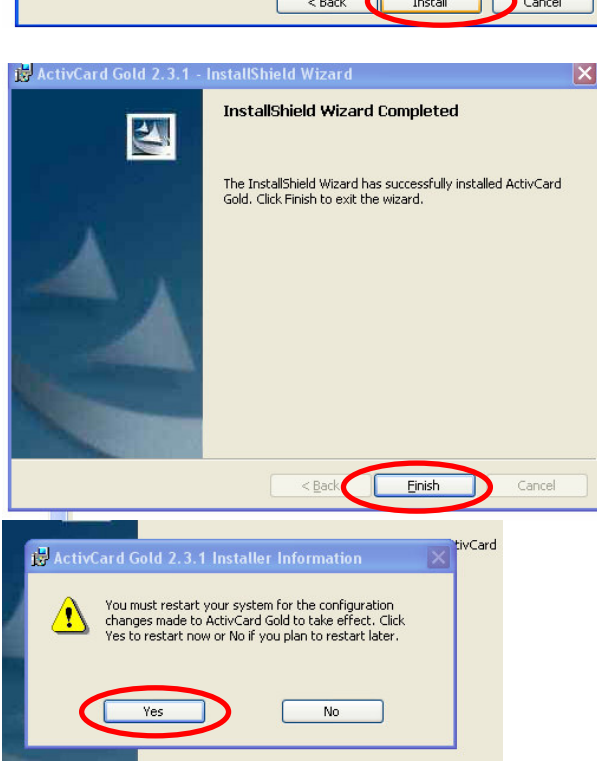

#### Pilote (driver) de votre support de déchiffrement 3.3

## 3.3.1 Pilote de la clé USB, si vous disposez d'une clé USB de déchiffrement

Ce pilote (driver) permet le bon fonctionnement de votre support de chiffrement

Ouvrez le CD Rom, cliquez sur « Installation des Pré-Requis »

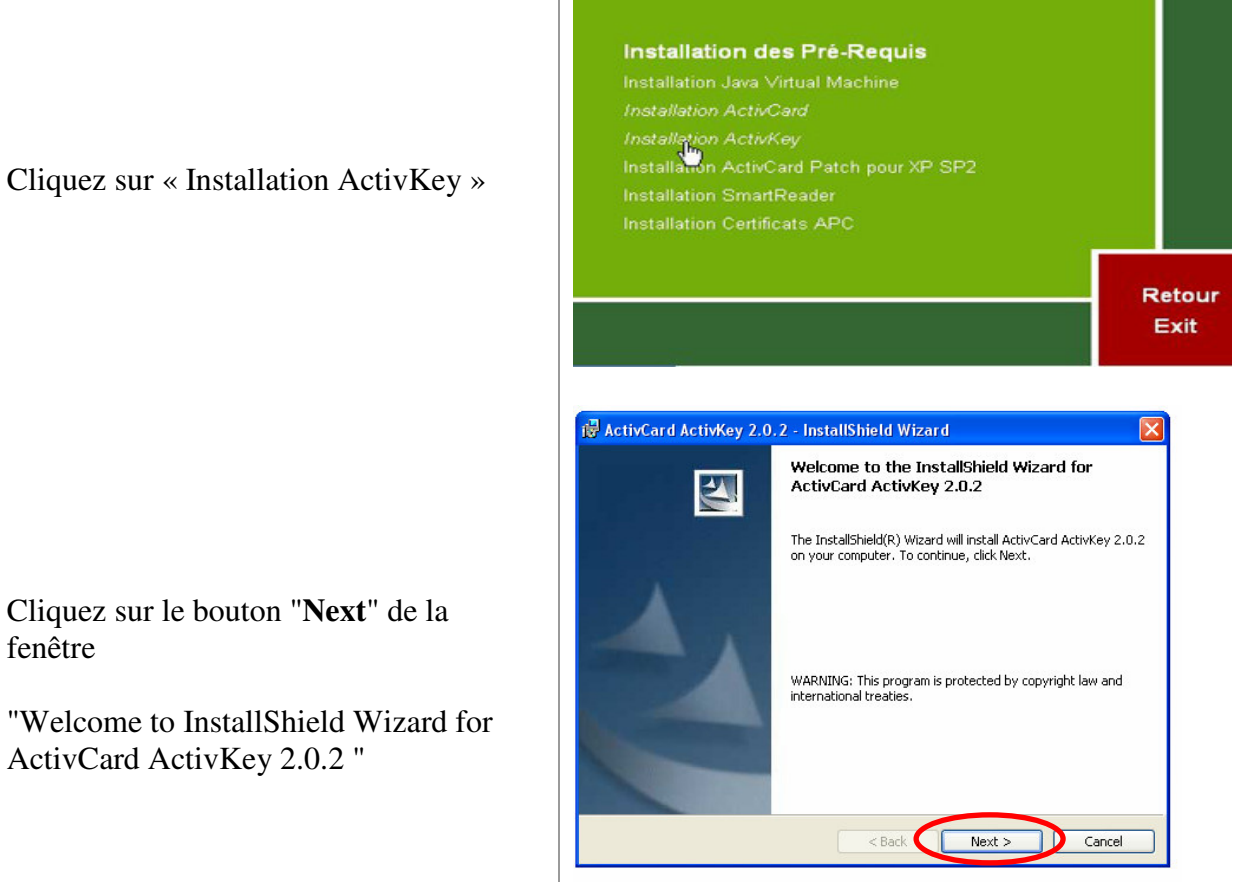

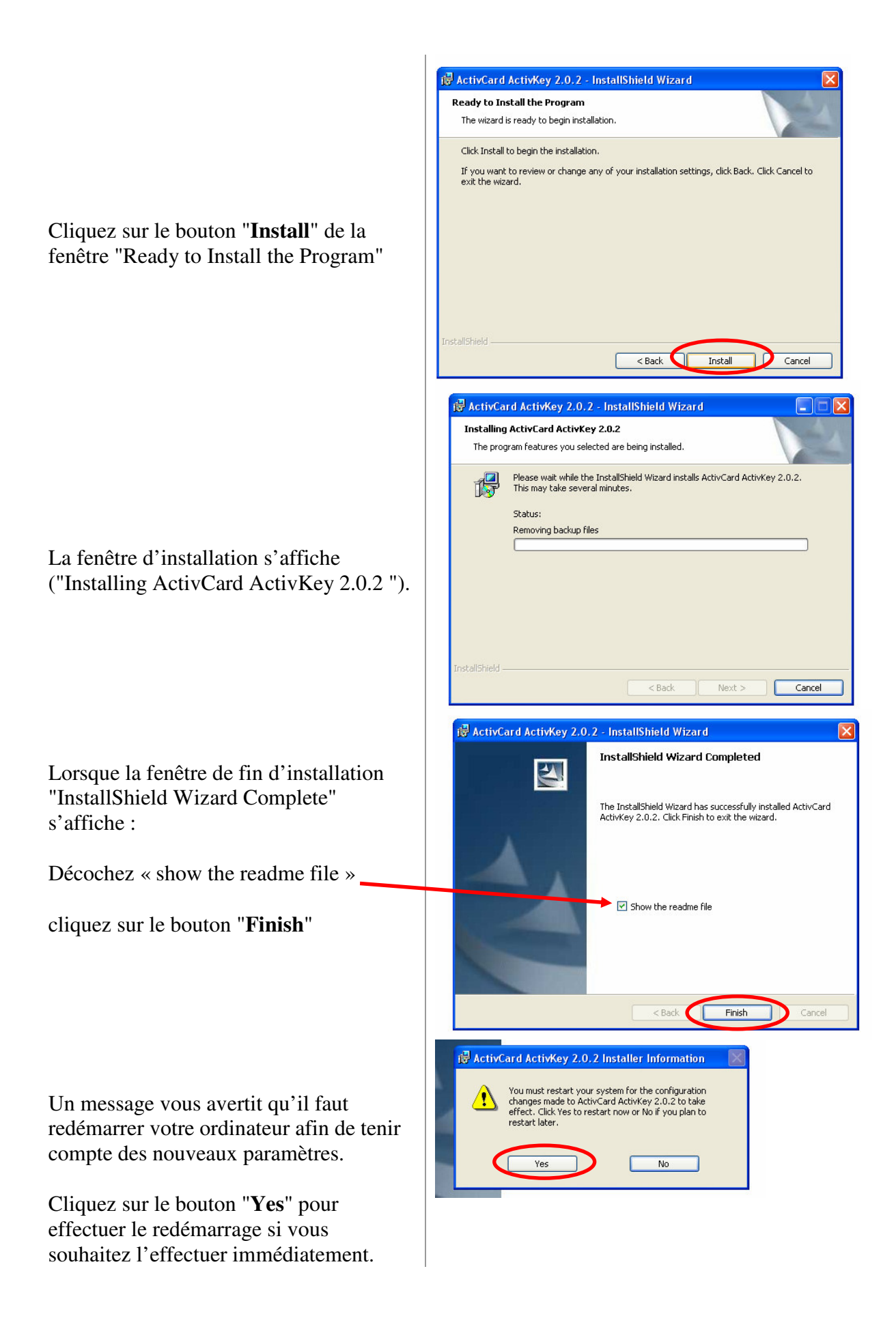

# 3.3.2 Pilote du lecteur de carte, si vous disposez d'une carte de déchiffrement

Ce pilote (driver) permet le bon fonctionnement de votre support de chiffrement

Ouvrez le CD Rom, cliquez sur « Installation des Pré-Requis »

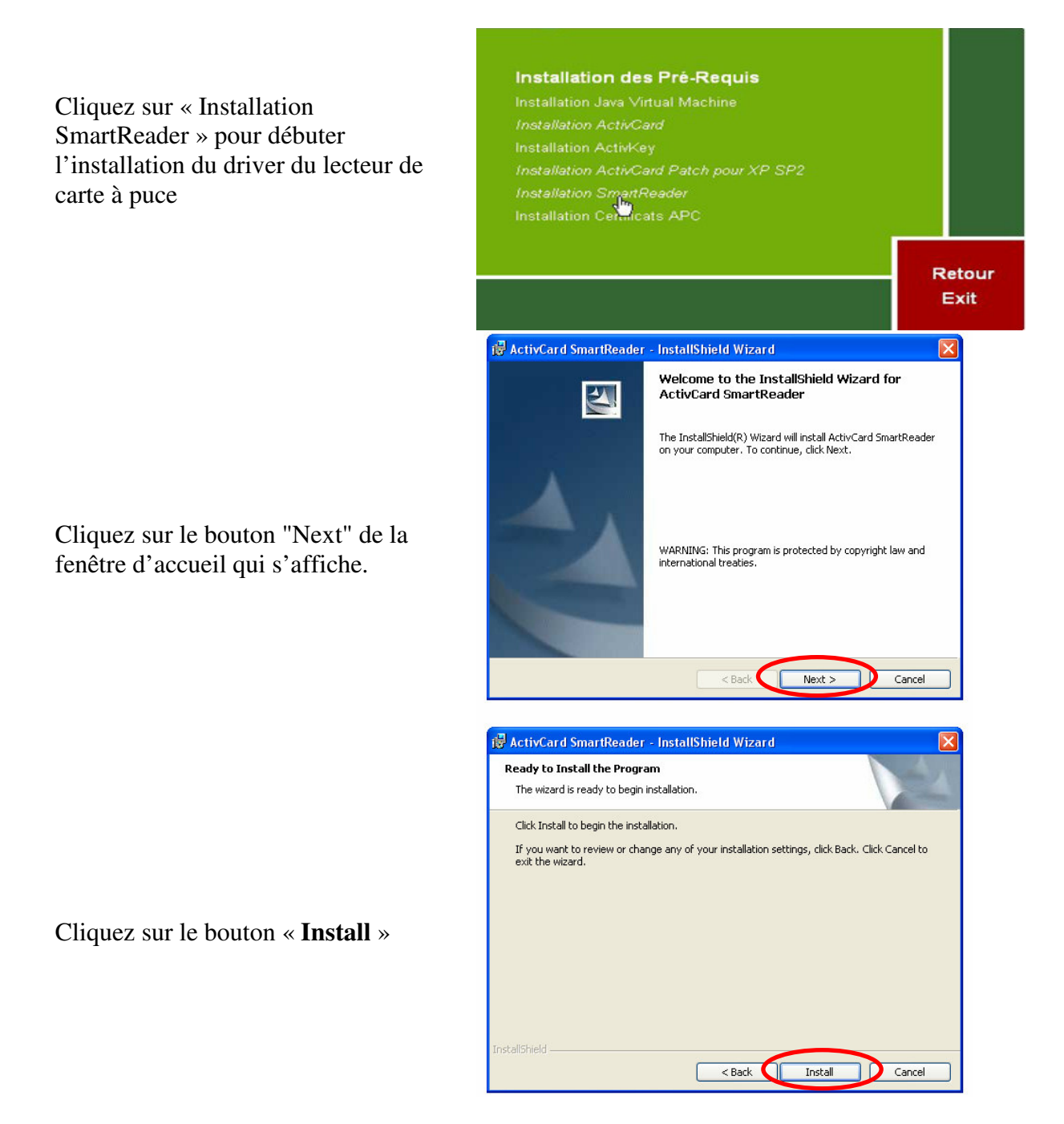

Sélectionner le port désiré de branchement du lecteur dans la nouvelle fenêtre puis cliquez sur le bouton "Next".

Ce port correspond au port COM de connexion du lecteur de carte.

Avertissement : le lecteur doit être branché à la fois sur les ports COM et « souris ».

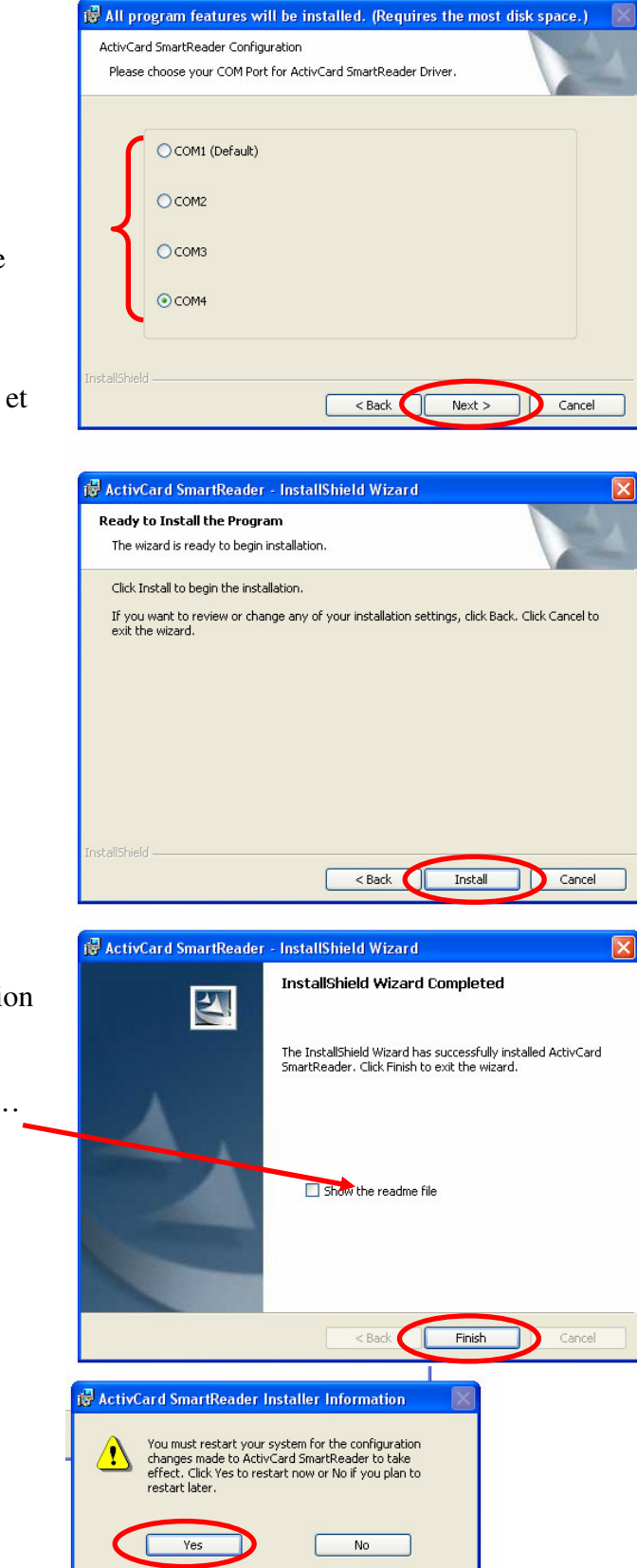

La fenêtre d'installation s'affiche. Cliquez sur le bouton "Install".

Lorsque la fenêtre de fin d'installation s'affiche

Décocher « show the readme file »...

et cliquez sur le bouton "Finish".

Un message vous avertit qu'il faut redémarrer votre ordinateur afin de tenir compte des nouveaux paramètres.

Cliquez sur le bouton "Yes" pour effectuer le redémarrage si vous souhaitez l'effectuer immédiatement.

## 3.4 Certificats

## 3.4.1 Certificats achatpublic.com

Ces certificats permettent l'identification de la plate-forme achatpublic lors de vos connexions.

Ouvrez le CD Rom, cliquez sur « Installation des Pré-Requis »

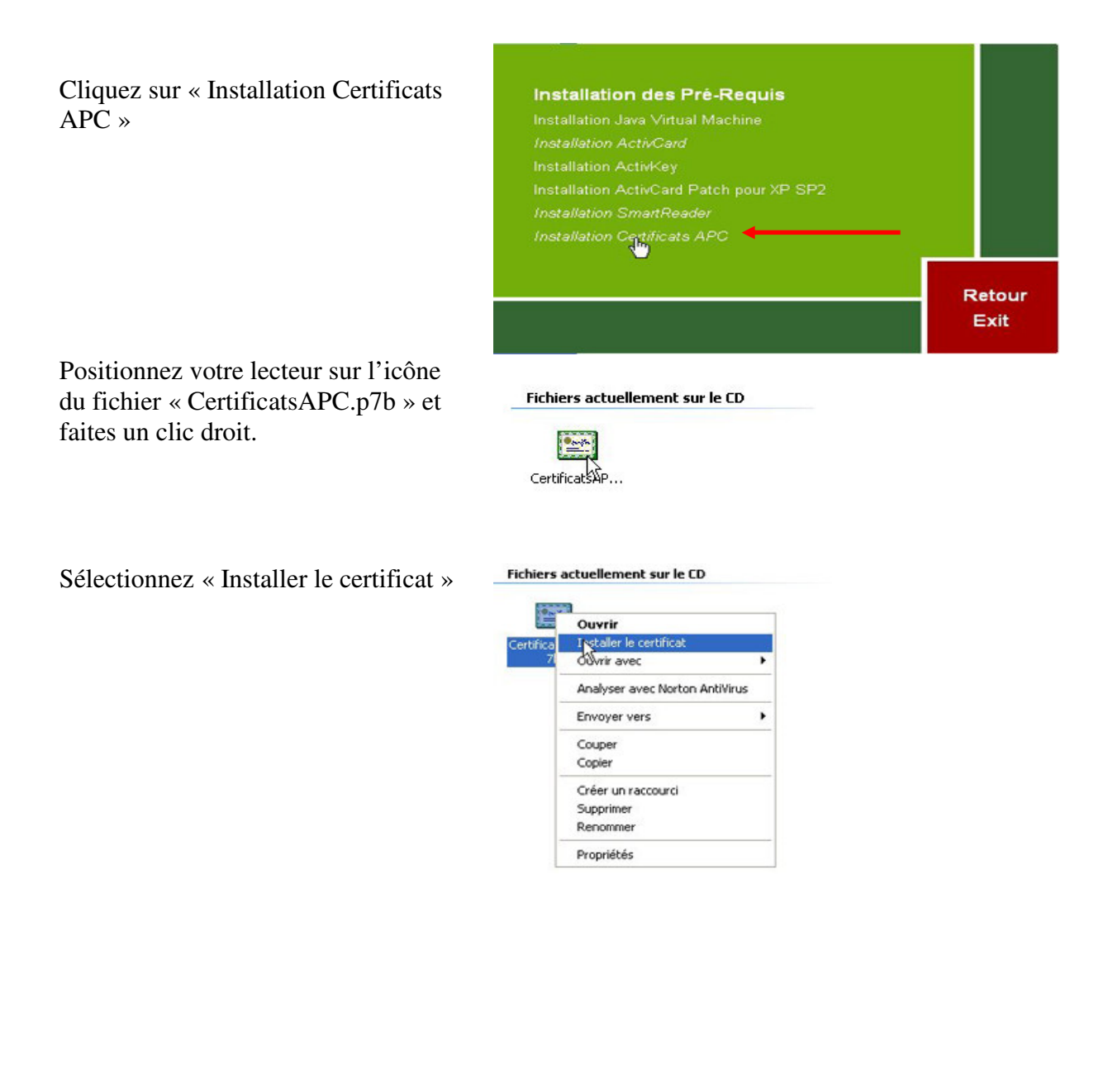

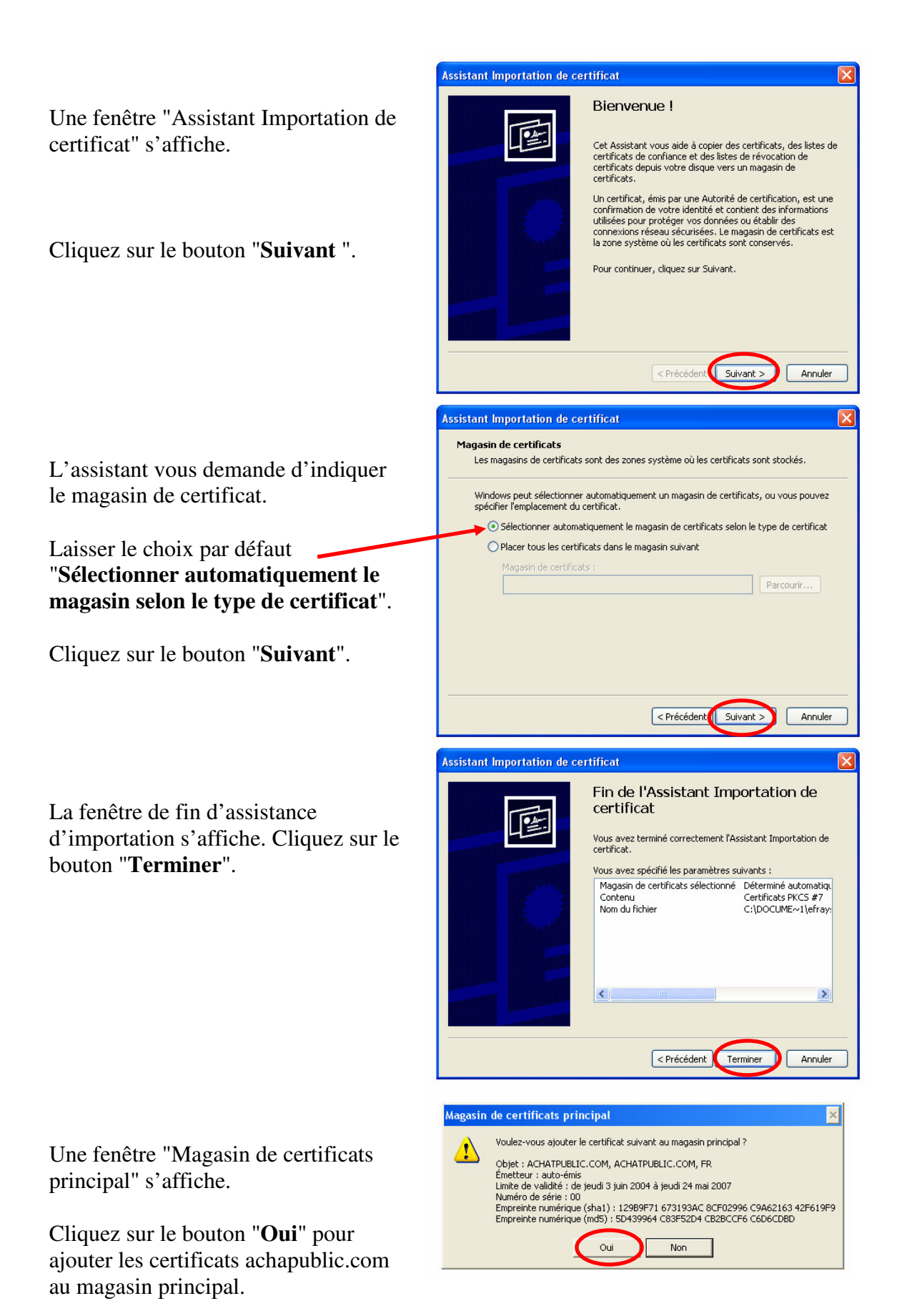

- 16 -

Une fenêtre de confirmation d'importation s'affiche. Cliquez sur le bouton "**OK**". L'installation des certificats achatpublic.com est terminée.

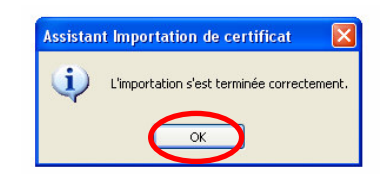

Si les certificats sont arrivés à expiration, veuillez les télécharger directement à partir du site achatpublic.com :

http://www.achatpublic.com/appli\_apc/applet\_install\_prerequis

## 3.4.2 Certificat de la clé

Ce certificat permet de vous authentifier lors de la phase de chiffrement / déchiffrement.

Avertissement : redémarrer obligatoirement votre poste de travail afin de tenir compte des nouveaux programmes installés.

Introduire la clé dans le port USB ou la carte à puce (ou la disquette) dans le lecteur

Double cliquez sur l'icône « ActivCard Gold » situé dans la partie de la barre des tâches en bas à droite de l'écran.

Entrer le code pin de la clé et fermer la fenêtre « ActivCard Gold : Unlock Code » si cette fenêtre s'affiche.

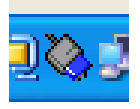

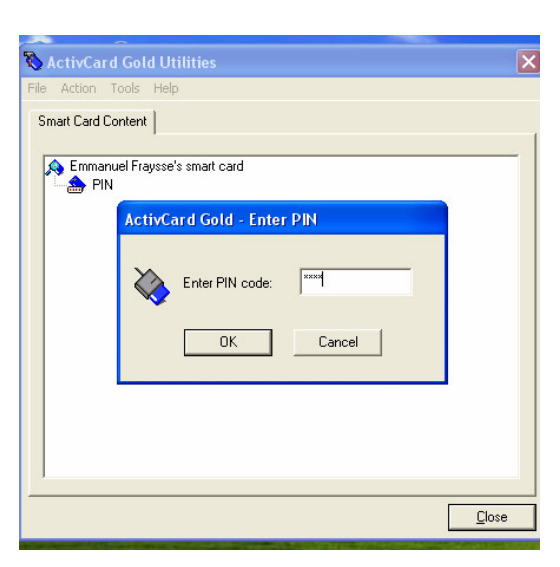

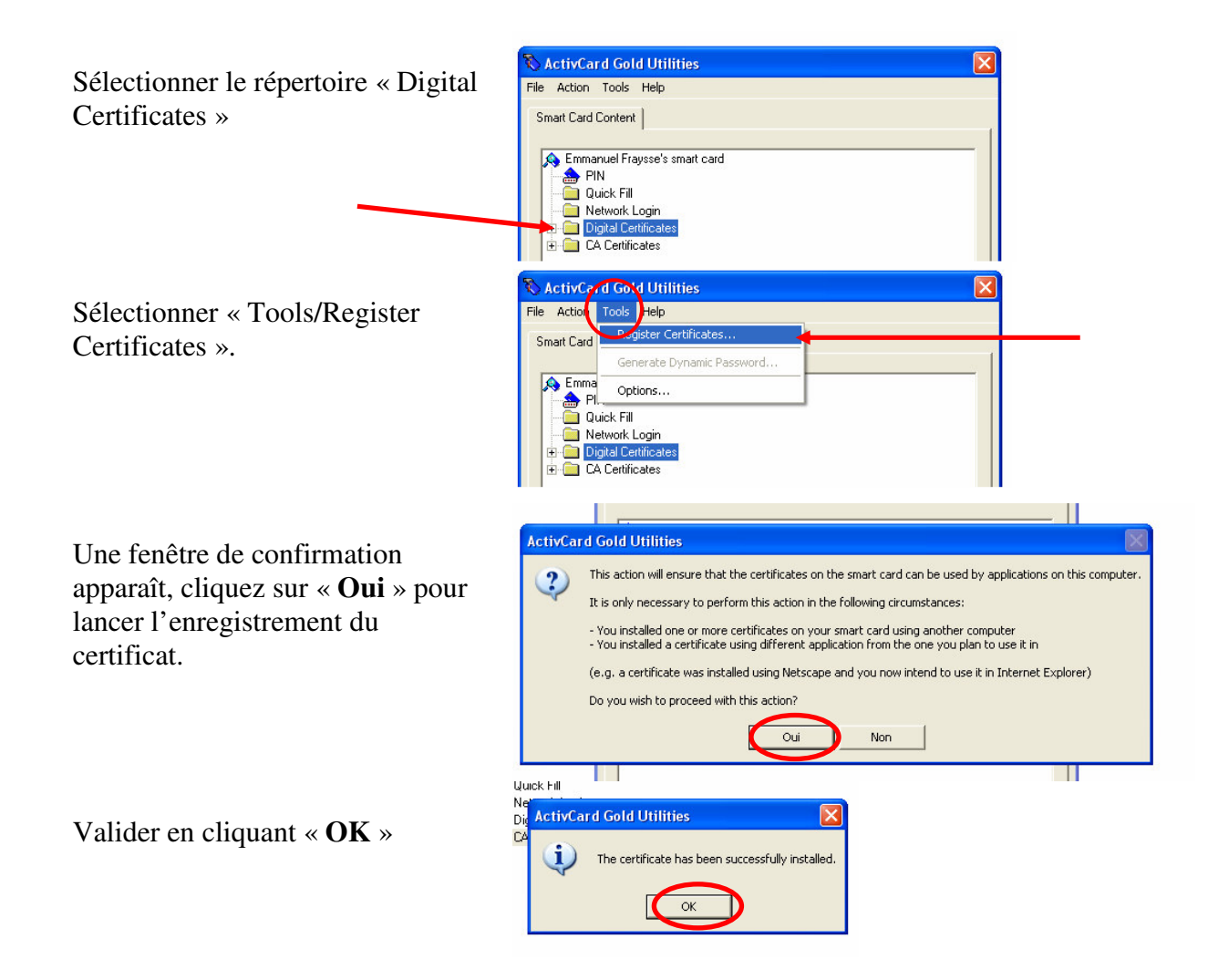

Réitérer l'opération pour installer les certificats de signature Achatpublic.com en sélectionnant « Tools/Register Certificates » dans le répertoire « Digital Certificates ». Ces certificats ne sont valides que dans le cadre de la signature de documents sur la plate-forme de démonstration mise à votre disposition.

# 3.5 Applet APC (installation automatique)

La plateforme achatpublic.com utilise la solution Java.

Java agit comme une machine virtuelle sur laquelle fonctionnent des programmes appelés « applet » Java.

L'applet java achatpublic.com se télécharge et s'installe automatiquement lors de votre première connexion à la Salle des Marchés. Le message « chargement de l'applet Java » apparaît. L'opération peut prendre plusieurs minutes.

A chaque reconnexion à la salle des marchés, une vérification automatique de la version installée sur votre poste de travail s'effectue. Si la version installée n'est pas la plus récente, elle est automatiquement remplacée par la dernière version de l'applet achatpublic.com disponible.

| <br>Vérifier la configurat                                                      | ion du poste de travail                            |                              |  |  |  |
|---------------------------------------------------------------------------------|----------------------------------------------------|------------------------------|--|--|--|
| Disposer des droits administrateur                                              |                                                    |                              |  |  |  |
| Vérifier date / heure du                                                        | Vérifier date / heure du poste de travail (à jour) |                              |  |  |  |
|                                                                                 |                                                    |                              |  |  |  |
| Vérifier la configurat                                                          | Vérifier la configuration du navigateur            |                              |  |  |  |
| Accepter les cookies (option IE : outils/option Internet/confidentialité)       |                                                    |                              |  |  |  |
| Désactiver le débogueur de script (option IE : outils/ option Internet/ avancé) |                                                    |                              |  |  |  |
| Intégrer la JRE Sun / IE                                                        |                                                    |                              |  |  |  |
|                                                                                 |                                                    |                              |  |  |  |
| Vérifier l'installation                                                         | des certificats                                    |                              |  |  |  |
| Vérifier la présence de                                                         | s certificats suivants dans                        | votre magasin de certificats |  |  |  |
| (option IE : outils/option                                                      | ons internet/contenu/certif                        | icats):                      |  |  |  |
| Onglet                                                                          | Délivré à                                          | Délivré par                  |  |  |  |
| Personnel                                                                       | VOTRENOM                                           | CA 1 Achatpublic.com         |  |  |  |
| Autorités                                                                       | CA 1 Achatpublic.com                               | CA racine Achatpublic.com    |  |  |  |
| intermédiaires                                                                  | -                                                  | -                            |  |  |  |
| Autorités                                                                       | Chiffrement                                        | CA racine Achatpublic.com    |  |  |  |
| intermédiaires                                                                  | Achatpublic.com                                    | -                            |  |  |  |
| Autorités principales                                                           | ACHATPULIC.COM                                     | ACHATPUBLIC.COM              |  |  |  |
| de confiance                                                                    |                                                    |                              |  |  |  |
|                                                                                 |                                                    |                              |  |  |  |
| Vérifier l'installation                                                         | Vérifier l'installation de la JRE                  |                              |  |  |  |
| Vérifier qu'il n'existe                                                         | pas de version antérieure d                        | le Java Runtime Environment  |  |  |  |
| Installer la dernière version JRE Sun (v1.4.2_04 au 01/112004)                  |                                                    |                              |  |  |  |
|                                                                                 |                                                    |                              |  |  |  |

## 4. CHECK LIST : VERIFICATION DE L'INSTALLATION DES PRE REQUIS

|   | Vérifier l'installation du logiciel de déchiffrement                                        |
|---|---------------------------------------------------------------------------------------------|
|   | Vérifier si installation ActivCard gold : logiciel de déchiffrement                         |
|   | Vérifier si installation ActivCard ActivKey 2.0.2 : pilote de la clé USB (si clé            |
|   | USB de déchiffrement)                                                                       |
|   | Vérifier si installation ActivCard Smart Reader : pilote du lecteur de carte à puce         |
|   | (si lecteur + carte)                                                                        |
|   |                                                                                             |
|   | Vérifier l'installation de l'applet                                                         |
|   | Aller dans la Salle des Marchés Entreprises                                                 |
|   | (https://www.achatpublic.com/sdm/ent/gen/index.jsp#), cliquez sur « Outils »                |
|   | puis « Gestion de parapheur ».                                                              |
|   |                                                                                             |
|   | Vérifier la configuration du réseau                                                         |
|   | Se connecter à Internet                                                                     |
|   | Configurer le proxy (demander à votre administrateur réseau)                                |
|   |                                                                                             |
|   | Vérifier les utilitaires disponibles sur le poste de travail (optionnel)                    |
|   | Vérifier si installation logiciel de compression / décompression : Bon fonctionnement avec  |
|   | WinZip ou 7zip (logiciel gratuit). L'utilitaire de décompression est inclus dans Windows XP |
|   | Eviter le logiciel PowerArchiver qui ne peut pas lire certains fichiers                     |
|   | Verifier si installation logiciel de lecture des fichiers .pdf (Acrobat Reader)             |
|   | Verifier si installation navigateur internet Explorer 6.0 ou plus                           |
|   | TGA, TIFF, GIF), ACDSee, Autodesk DWF Viewer (.dwf)                                         |
| L |                                                                                             |

# achatpublic.com

Société anonyme à directoire et conseil de surveillance au capital de 10 704 020 euros. R.C.S. Paris B 447 854 621 Siège social : 107, avenue Parmentier 75011 Paris Tél. : 01 48 07 53 20 - Fax : 01 48 07 53 21 - mél : contact@achatpublic.com - www.achatpublic.com